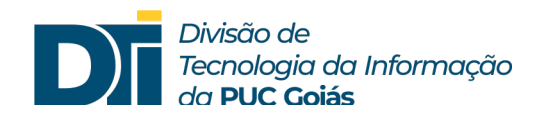

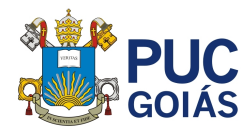

## Assunto: Primeiro acesso ao SOL

Público alvo: Alunos calouros ou que retornaram de trancamentos/desligamentos

1) Inserir o número de matrícula (somente os números)

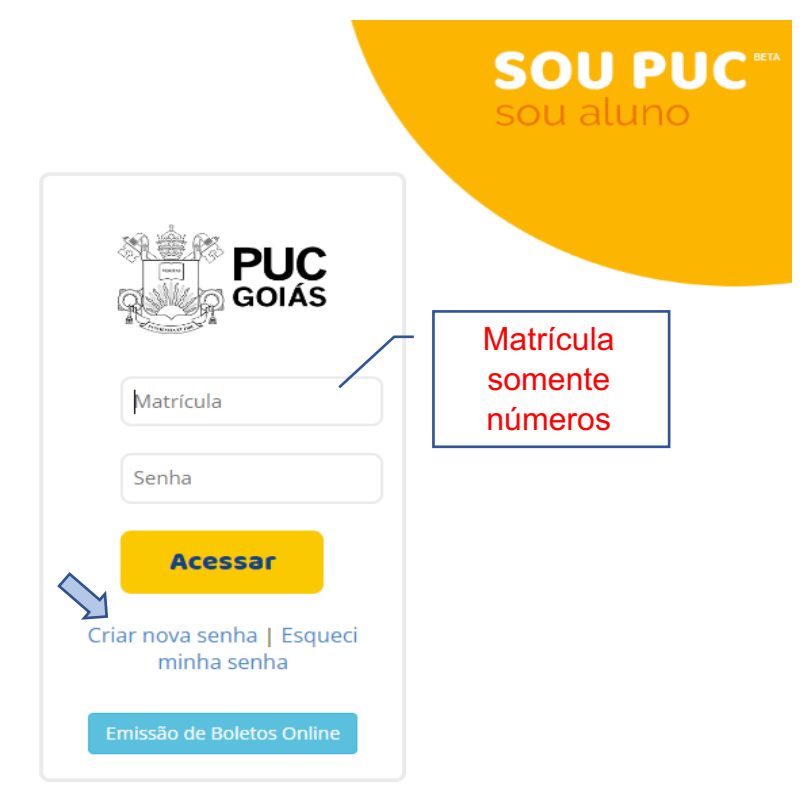

Verificar o e-mail que o aluno cadastrou ao fazer a inscrição para o processo seletivo.
Verifique também na caixa de Spam ou Lixo eletrônico.

**Observação:** Caso não lembre ou esteja com o e-mail cadastrado desatualizado, procurar a secretaria da Escola para certificar qual e-mail está cadastrado no Sistema de Gestão Acadêmica.

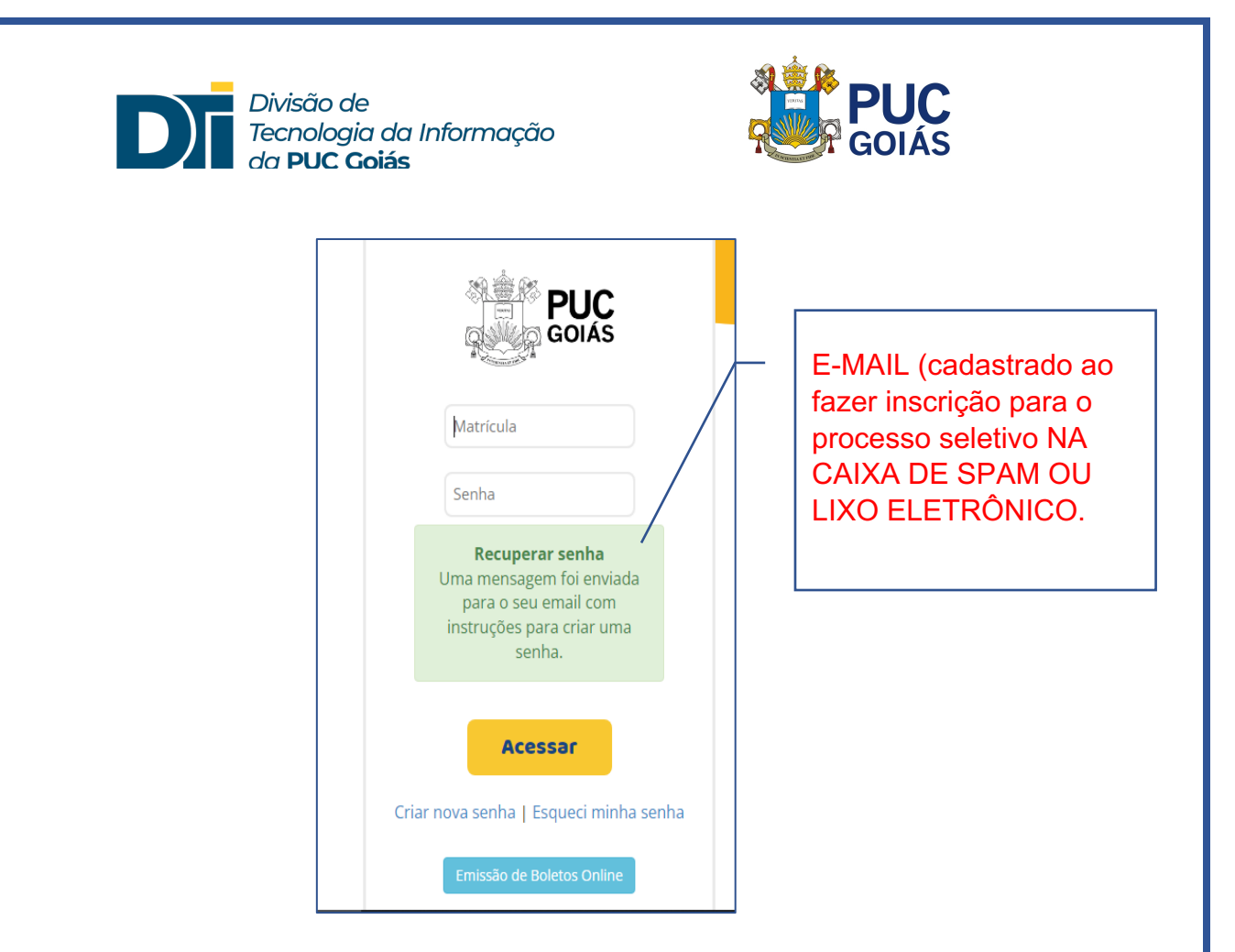

3) Após clicar em "Office 365", aceitar os termos para que as licenças sejam ativadas e o aluno possa acessar o Teams.

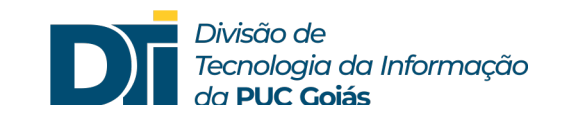

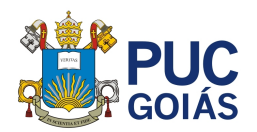

| Olá,<br>Aluno                             |                                                                                                    | SOU PUC<br>sou aluno                                    | 9 171.4                                                                                                    |
|-------------------------------------------|----------------------------------------------------------------------------------------------------|---------------------------------------------------------|----------------------------------------------------------------------------------------------------|
| Alur                                      | 10                                                                                                    |                                                         | Aluno(a) da:<br>Graduação                                                                                                    |
| Dia 11 de Maio os es                      | tudantes da PUC Goiás rea<br>Interdisciplinar (AI).<br>r a NOTA PARCIAL E O GABARITO, de<br>Acesse aqui | alizaram a Avaliação<br>que no link:                    | PROGRAMA DE                                                                                                    |
| Digite o nome do serviço desejado         | Procurar por um Serviço                                                                                 |                                                         | VOLUNTARIADO<br>DA PUC GOIÁS<br>2023/1<br>Feça equi a sua Inscrição!                                                                                                    |
| Office 365                                | Moodle                                                                                                  | Envio de<br>Documentos<br>para Matrícula<br>(GRADUNÇÃO) | ATENÇÃO!<br>MUDANÇA DE LOCAL                                                                                                    |
| Requerimento<br>de Diploma<br>(GRADUAÇÃO) | Ficha<br>Socioeconômica                                                                                 | Emissão<br>de Boletos                                   | A CENTRAL DO CARTÃO DO ESTUDANTE que funcionava<br>na Área IV foi transferida para o Campus V (ao lado da<br>Livraria, próxima ás carracas do Teatro).<br>Horário de funcionamento: 7h ás lóh<br>Telefone da Central: 3946-1031<br>e-mail: cartaodoestudante@puccoolas edu br |
| Atividades<br>ငြို့ပြီး Complementares    | Meus<br>Horários                                                                                        | Notas e<br>Frequência                                   | Lembrando que os cartões continustão sendo anviados<br>às secretarias das Escolas e que a Central permanece<br>para apolo ao estudante para resolver qualquer tipo de<br>eventualidade em relação ao seu cartão.                                                              |

 4) Aguardar cerca de 10 minutos, para a sincronização junto à Microsoft, para realizar o login. Para acesso ao Teams, o aluno deverá efetuar login no Office 365 (pacote de aplicativos que inclui o Teams) contendo <u>matricula@pucgo.edu.br</u> e a senha do SOL. Login para alunos: matricula@pucgo.edu.br

Senha do Teams: É a senha cadastrada para acesso ao SOL

**Observação:** Caso apareça a mensagem de senha incorreta no Office 365, altere a senha do SOL.

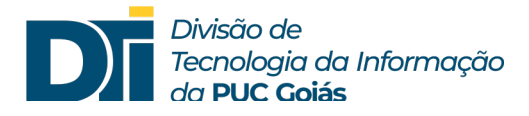

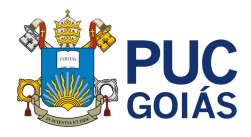

| o.edu.br  |                                            |
|-----------|--------------------------------------------|
| ie uma!   |                                            |
| ua conta? |                                            |
| Voltar    | Avançar                                    |
|           |                                            |
|           |                                            |
|           | o.edu.br<br>ie uma!<br>ua conta?<br>Voltar |